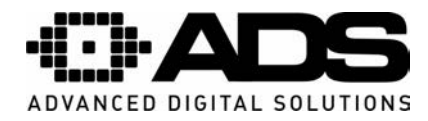

## SPLETNI DOSTOP – omogočanje ActiveX kontrolnikov

Opis je naveden za 16-kanalne snemalnike.

- Najprej preverite povezavo z internetnim omrežjem.
- Preverite mrežne nastavitve računalnika in snemalnika.
- Za dosegljivost snemalnika uporabite ukaz "*Ping*".
- Odprite spletni brskalnik Internet Explorer in v opravilno vrstico vnesite IP naslov snemalnika.

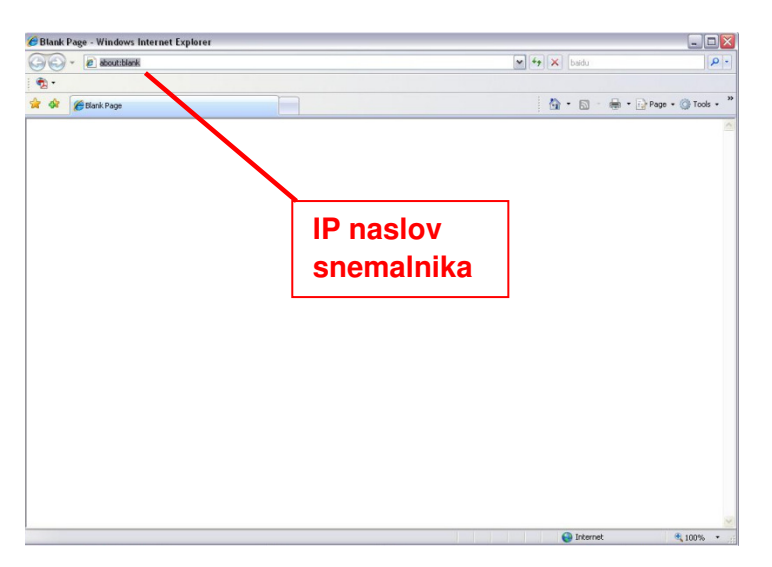

• Računalnik vam ponudi namestitev ActiveX vtičnikov, ki so potrebni za uspešno delovanje spletnega dostopa.

V primeru, da kontrolnika ActiveX ni možno namestiti nastavite brskalnik po naslednjem postopku.

V Internet explorerju kliknite na Orodja in izberite internetne možnosti. Prikaže se spodnji zavihek:

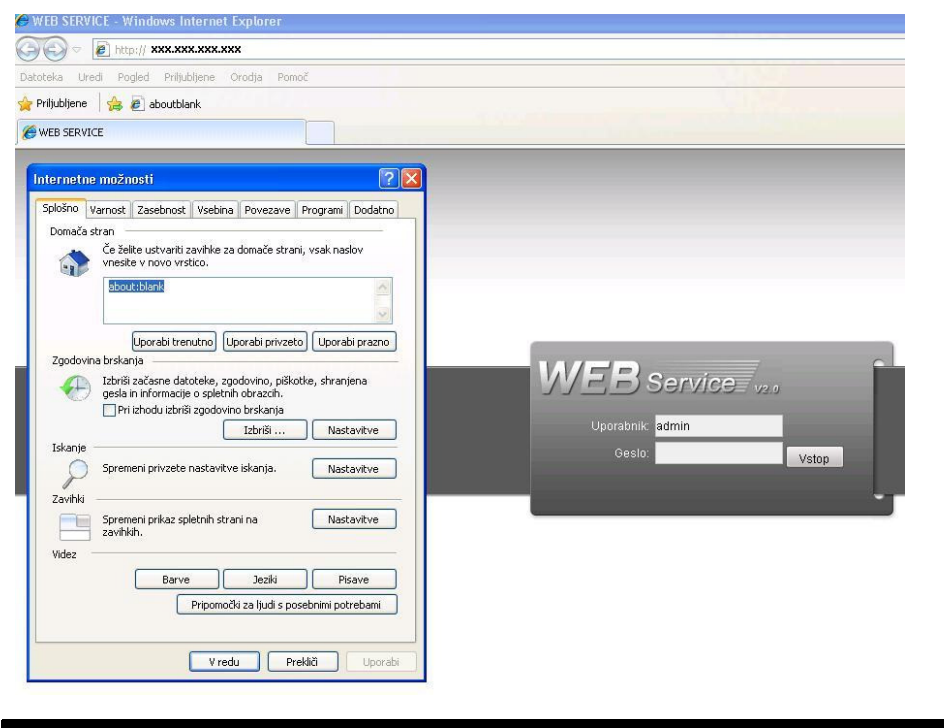

MOBICOM d.o.o., Borovec 23, 12366 Trzin, Tel.:(01) 561 01 50, www.mobicom.si

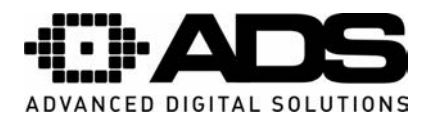

Izberite zavihek "Varnost" ter kliknite na gomb "Raven po meri".

| plosito i tarrier | t Zasebnost                                                                                           | Vsebina Pove                                                                                    | zave Pro                                       | grami Do                                                 | datno |
|-------------------|----------------------------------------------------------------------------------------------------|-------------------------------------------------------------------------------------------------|------------------------------------------------|----------------------------------------------------------|-------|
|                   | 1                                                                                                    |                                                                                                 |                                                |                                                          |       |
| Izberite področi  | ie i za katereo.                                                                                      | a želite videti ali si                                                                          | oremeniti y                                    | arnostne                                                 |       |
| nastavitve.       | io) to hatorog                                                                                        |                                                                                                 |                                                |                                                          |       |
|                   |                                                                                                    | _                                                                                               | 5                                              |                                                          |       |
|                   | 3                                                                                                    | ×                                                                                               | 0                                              |                                                          |       |
| Internet          | Lokalni                                                                                               | Zaupanja<br>vredna mesta                                                                        | Omeje                                          | na                                                       |       |
| Inter             | net                                                                                                   | fredrid mesta                                                                                   | mose                                           |                                                          |       |
|                   | tročie je za int                                                                                      | ernetna soletna r                                                                               | oesta.                                         | Mest                                                     | ta    |
| razen             | za tista, ki jih                                                                                      | niste uvrstili na se                                                                            | znam                                           |                                                          |       |
| zaupa             | nja vrednih in                                                                                        | omejenih področij                                                                               |                                                |                                                          |       |
| Raven varnos      | ti za to podro                                                                                        | čje                                                                                             |                                                |                                                          |       |
|                   |                                                                                                    |                                                                                                 |                                                |                                                          |       |
|                   |                                                                                                    |                                                                                                 |                                                |                                                          |       |
| Pc                | meri                                                                                                  |                                                                                                 |                                                |                                                          |       |
| Pc                | ) <b>meri</b><br>Nastavitve po                                                                        | meri.                                                                                           |                                                |                                                          |       |
| Pc                | <b>meri</b><br>Nastavitve po<br>- Če želite spr<br>meri«.                                             | meri.<br>emeniti nastavitvo                                                                     | e, kliknite >                                  | •Raven po                                                |       |
| Pc                | ) <b>meri</b><br>Nastavitve po<br>- Če želite spr<br>meri«,<br>- Če želite upo                        | meri.<br>emeniti nastavitvo<br>prabiti priporočeno                                              | e, kliknite :<br>• nastavitv                   | •Raven po<br>re, kliknite                                |       |
| Pc                | o <b>meri</b><br>Nastavitve po<br>- Če želite spr<br>meri«.<br>- Če želite upo<br>»Privzeta rave      | meri.<br>emeniti nastavitvo<br>prabiti priporočeno<br>en«,                                      | e, kliknite :<br>• nastavitv                   | ∘Raven po<br>′e, kliknite                                |       |
| Pc                | o <b>meri</b><br>Nastavitve po<br>- Če želite spr<br>meri«.<br>- Če želite upo<br>»Privzeta rave      | meri.<br>emeniti nastavitve<br>orabiti priporočene<br>en«.                                      | e, kliknite :<br>nastavity                     | Raven po<br>ve, kliknite                                 |       |
| Pc                | Nastavitve po<br>- Če želite spr<br>meri«.<br>- Če želite upo<br>»Privzeta ravo                       | meri.<br>emeniti nastavitvo<br>orabiti priporočene<br>en«.<br>Raven po meri                     | e, kliknite :<br>• nastavitv                   | Raven po<br>re, kliknite<br>rivzeta rave                 | en    |
| Pc                | ) meri<br>Nastavitve po<br>- Če želite spr<br>meri«.<br>- Če želite upo<br>»Privzeta rave             | meri.<br>emeniti nastavitvo<br>orabiti priporočene<br>en«.<br>Raven po meri                     | e, kliknite ><br>> nastavitv<br>P              | Raven po<br>re, kliknite<br>rivzeta rave                 | en    |
| Pc                | o <b>meri</b><br>Nastavitve po<br>- Če želite spr<br>meri«,<br>- Če želite upo<br>»Privzeta rave      | meri.<br>emeniti nastavitvo<br>orabiti priporočene<br>en«.<br>Raven po meri<br>Ponastavi vsa po | e, kliknite :<br>e nastavitv<br>P<br>dročja na | Raven po<br>re, kliknite<br>rivzeta rave<br>privzeto rav | en    |
| Pe                | o <b>meri</b><br>Nastavitve po<br>- Če želite spr<br>meri«,<br>- Če želite upo<br>»Privzeta rave<br>[ | meri.<br>emeniti nastavitve<br>orabiti priporočene<br>en«.<br>Raven po meri<br>Ponastavi vsa po | e, kliknite :<br>e nastavitv<br>P<br>dročja na | Raven po<br>re, kliknite<br>rivzeta rave<br>privzeto rav | en    |

Omogočite označene kontrolnike ActiveX.

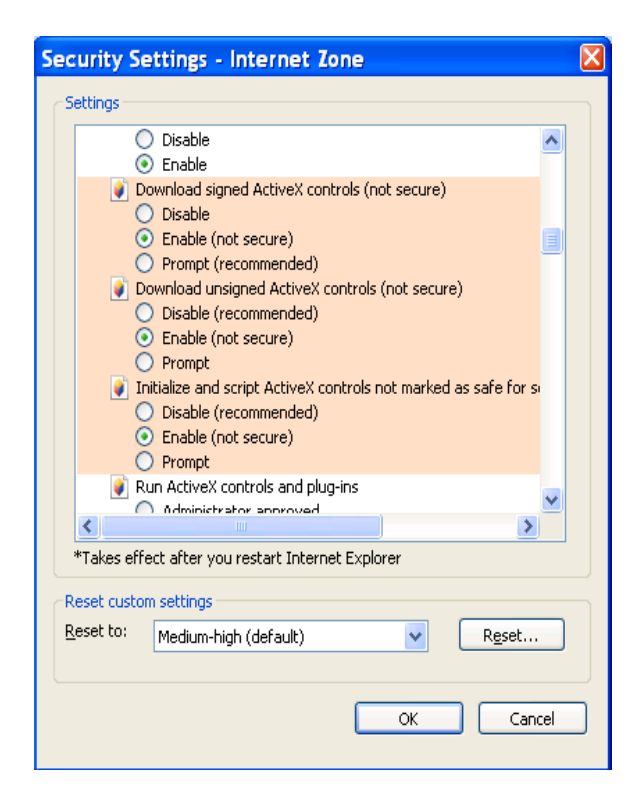

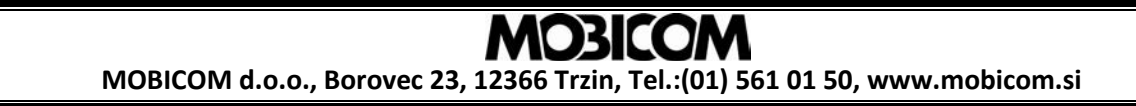

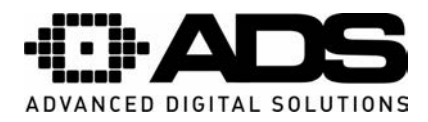

Po uspešni namestitvi se prikaže spodnja slika. Vnesite uporabniško ime in geslo. Tovarniško uporabniško ime je "**admin**" in geslo "**admin**". Opozorilo: Po prvi prijavi spremenite geslo zaradi varnostnih razlogov.

| 🖉 WEB SERVICE - Windows Internet Explorer       |                                  |  |  |  |  |  |
|-------------------------------------------------|----------------------------------|--|--|--|--|--|
|                                                 |                                  |  |  |  |  |  |
| Datoteka Uredi Pogled Priljubljene Orodja Pomoč |                                  |  |  |  |  |  |
| 👷 Priljubljene 🛛 🍰 🔊 aboutblank                 | Združlijvostni pogled            |  |  |  |  |  |
| @ WEB SERVICE                                   |                                  |  |  |  |  |  |
|                                                 |                                  |  |  |  |  |  |
|                                                 | WEB Service v2.                  |  |  |  |  |  |
|                                                 | Uporabnik: admin<br>Geslo: Vstop |  |  |  |  |  |
|                                                 |                                  |  |  |  |  |  |

V primeru uporabe IE8/9/10 je potrebno vklopiti način združljivostnega pogleda.

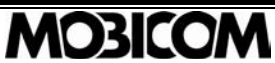

MOBICOM d.o.o., Borovec 23, 12366 Trzin, Tel.:(01) 561 01 50, www.mobicom.si